求職者マイページから無効→有効に切り替える手順

## ①ホーム画面の右上の三本線のところをクリック

## ②下から2番目の**求職者情報・設定**をクリック

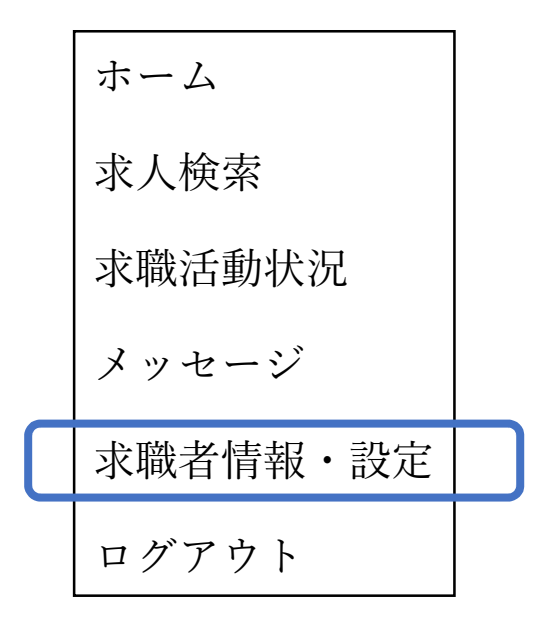

 $\downarrow$ 

| 3                        | タブを開く      基本情報 |               | をクリック |   |      |       |   |
|--------------------------|-----------------|---------------|-------|---|------|-------|---|
| ④メニューの下から2番目の 各種設定 をクリック |                 |               |       |   |      |       |   |
| <u>د</u> (5)             | 求職状態            | <u>無効</u> となっ | ている場合 |   | 求職有効 | をクリック | 1 |
| <u>د</u> (6)             | 求職有効り           | ]替→ 完了        | をクリック | ク |      |       |   |

以上で求職登録が有効に切り替わります。有効→無効に代える手順も同じ です。処理が反映されるまで10分~15分程度タイムラグがあります。